**D**bitwarden Hilfezentrum Artikel

### KONTOEINSTELLUNGEN > MEHR

# Lokalisierung

Ansicht im Hilfezentrum: https://bitwarden.com/help/localization/

#### Lokalisierung

#### App-Sprache ändern

In der Web-App und Desktop-App wird Bitwarden standardmäßig auf Amerikanisches Englisch eingestellt. Die Browser-Erweiterung und die mobile App werden standardmäßig in Ihrer Systemsprache angezeigt. Die Sprache kann manuell auf den folgenden Bitwarden-Clients geändert werden:

#### ⇒Web-App

1. Wählen Sie **Einstellungen** → **Voreinstellungen** aus der Navigation:

| Password Manager                                                                                                    | Preferences                                                                                                    |   | 000 | BW |
|----------------------------------------------------------------------------------------------------|----------------------------------------------------------------------------------------------------|---|-----|----|
| <ul> <li>□ Vaults</li> <li>✓ Send</li> <li>✓ Tools</li> <li>✓ Tools</li> <li>✓ Reports</li> <li>✓ Settings</li> <li>✓ My account</li> </ul> | Customize your web vault experience. Timeout Never Vault timeout action Cock Master password or other unlock method is required to access your vault again. Log out                         | • |     |    |
| Security<br>Preferences                                                                                                    | Re-authentication is required to access your vault again.  Language ⑦  Default                                                                                                    | • |     |    |
| Domain rules<br>Emergency access<br>Free Bitwarden Famili                                                                                   | Change the language used by the web vault.  Change the language used by the web vault.  Show a recognizable image next to each login.  Theme Light Choose a theme for your web vault.  Save | • |     |    |
|                                                                                                    | Einstellungen                                                                                                    |   |     |    |

2. Wählen Sie eine Sprache aus dem Sprache Dropdown-Menü.

#### ⇒PC

- 1. Öffnen Sie das **Einstellungen** Panel der Desktop-App (unter Windows, **Datei** → **Einstellungen**) (unter macOS, **Bitwarden** → **Einstellungen**).
- 2. Scrollen Sie zum Abschnitt App-Einstellungen und verwenden Sie das Dropdown-Menü Sprache, um Ihre Sprache auszuwählen.

#### ⇒Handy

1. Öffnen Sie die mobile App und tippen Sie auf den Einstellungen Tab.

- 2. Tippen Sie auf Aussehen.
- 3. Suchen Sie das Feld **Sprache** und wählen Sie Ihre bevorzugte Sprache aus.
- 4. Starten Sie die Anwendung neu, um Änderungen anzuwenden.

Die Bitwarden-Browser-Erweiterungen ändern sich dynamisch, um die von Ihrem Web-Browser eingestellte Sprache zu verwenden:

- Lernen Sie, wie Sie die Sprache von Chrome ändern
- Lernen Sie, wie Sie die Sprache von Firefox ändern

#### Derzeit unterstützte Sprachen

Die folgenden Sprachen werden derzeit unterstützt. Bitte beachten Sie, **nicht alle Sprachen sind für alle Client-Anwendungen** verfügbar:

| Symbol | Sprache      |
|--------|--------------|
| af     | Afrikaans    |
| az     | Azərbaycanca |
| sein   | Беларуская   |
| bg     | български    |
| са     | Katalanisch  |
| cs     | Tschechisch  |
| da     | dänisch      |
| de     | Deutsch      |
|        |              |

| Symbol | Sprache             |
|--------|---------------------|
| el     | Ελληνικά            |
| de     | Deutsch             |
| de-DE  | Englisch (Britisch) |
| ео     | Esperanto           |
| es     | Spanisch            |
| et     | eesti               |
| fa     | فارسى               |
| fi     | suomi               |
| de     | Französisch         |
| er     | עברית               |
| hallo  | हिन्दी              |
| hr     | hrvatski            |
| hu     | Ungarisch           |

| Symbol | Sprache             |
|--------|---------------------|
| id     | Bahasa Indonesia    |
| es     | italienisch         |
| ја     | 日本語                 |
| ko     | 한국어                 |
| lv     | Lette               |
| ml     | മലയാളം              |
| nb     | norsk-(bokmål)      |
| nl     | Niederländisch      |
| Iq     | polski              |
| pt-BR  | português do brasil |
| pt-PT  | Portugiesisch       |
| ro     | română              |
| ru     | русский             |

| Symbol | Sprache    |
|--------|------------|
| sk     | slovenčina |
| sr     | Српски     |
| sv     | schwedisch |
| th     | ไทย        |
| tr     | Türkisch   |
| uk     | українська |
| vi     | Tiếng Việt |
| zh-CN  | 中文(中国大陆)   |
| zh-TW  | 中文(台灣)     |

#### Sie sehen Ihre Sprache nicht?

Wenn Ihre Sprache nicht im Web-Tresor oder in der Desktop-App aufgeführt ist, oder wenn Ihre Browser-Erweiterung oder mobile App Ihre Sprache nicht dynamisch verwendet, **wir brauchen Ihre Hilfe!** 

Bitwarden verwendet ein Übersetzungstool namens Crowdin, um unsere Lokalisierungsbemühungen in vielen verschiedenen Sprachen zu verwalten (keine Programmierkenntnisse erforderlich).

- Um zu einer bestehenden Übersetzung beizutragen oder Korrekturen vorzunehmen, treten Sie unserem Projekt bei.
- Um mit der Übersetzung von Bitwarden in eine neue Sprache zu beginnen, treten Sie unserem Projekt bei und kontaktieren Sie den Projekteigentümer.